# らく楽出荷Lite 2021/06/14 開始 新機能 集荷依頼手順のご説明

東京納品代行株式会社 東京納品代行西日本株式会社

#### 1 集荷依頼画面を開いてください

メニューボタンの『集荷依頼』 または 各画面の左上に表示されております『集荷依頼はこちら』ボタンより、『集荷依頼画面』を 開いてください。

| B<      |       |
|---------|-------|
| 発行      | 14.89 |
| 送り状入力   |       |
| 送り状一覧照会 | 15-1  |
| 🕒 マスタ管理 |       |
| □ 集荷依頼  | 263-8 |
| 集荷依頼    |       |
|         |       |

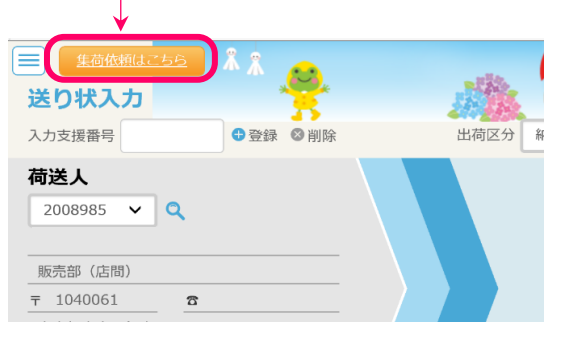

## 2 内容を入力してください

|                                                                                              | • | :2                      | 人力必須項目        |                       |
|----------------------------------------------------------------------------------------------|---|-------------------------|---------------|-----------------------|
| 集荷依頼 (15:00)です. (1)                                                                          |   |                         | メッセージ表示エリア    | 状況にあわせたメッセージが表示されます。  |
|                                                                                              |   | Û                       |               | 詳しくは、後述『④』項を参照ください。   |
| 第荷日 2021/06/11 ② 単荷希望時刻 14:0 ③ ※集荷時刻はご希望に添えない場合もございます。 御了承ください、<br>事亦任所 単原料5/07 3 − 2 − 3    | - | 0                       | 2 集荷日         | 集荷依頼する集荷日を入力してください。   |
|                                                                                              |   | Z                       |               | 翌営業日分まで依頼することが可能です。   |
| 違格先 T E L 03-9999-9999 €                                                                     |   |                         | 集荷希望時刻        | 集荷希望時刻を入力してください。      |
| 御担当者様 東納 太郎 6                                                                                |   | 3                       |               | 画面にも記載しておりますが、ご希望に添えな |
| 教 星 999 個 999 教 999 封 999 パレット 999 本(スラック) 999 結束 ((ママママ・マン・マン・マン・マン・マン・マン・マン・マン・マン・マン・マン・マン |   |                         |               | い場合もございます。ご了承ください。    |
| 連絡事項などございましたら、ご入力ください。                                                                       | • | 4                       | 集荷住所          | 集荷住所を入力してください。        |
| 8                                                                                            |   |                         | 連絡先TEL        | 御担当者様と連絡のとれる電話番号を     |
|                                                                                              | • | 9                       |               | 入力してください。             |
|                                                                                              | • | 6                       | 御担当者様         | 御担当者様の御名前を入力してください。   |
|                                                                                              | • | $\bigcirc$              | 集荷数量          | 集荷対象の項目に数量を入力してください。  |
| (€)                                                                                          |   | 0                       | <b>油</b> 炊車T百 | 上記以外に特記することがございましたら、  |
|                                                                                              |   | 0                       | 建稻尹坦          | 入力してください。             |
|                                                                                              |   | 9                       | 集荷依頼送信ボタン     | 入力内容を送信します。           |
|                                                                                              |   | ※④集荷住所/⑤連絡先TEL/⑥御担当者様は、 |               |                       |

前回入力値を自動表示します。

### 3 『集荷依頼送信』ボタンをクリックしてください

- ①入力が完了したら、『集荷依頼送信』 ボタンをクリックしてください。
  集荷依頼送信
- ②確認メッセージが表示されますので、 『OK』ボタンをクリックしてください。

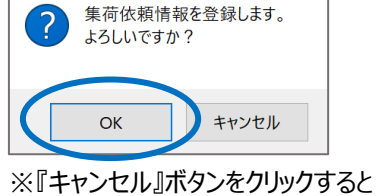

送信をキャンセルできます。

『メッセージ表示エリア』に表示されるメッセージは5種類です。

| メッセージ                           | 状態                                                   |
|---------------------------------|------------------------------------------------------|
| 集荷受付終了時刻は集荷当日の「HH:MM」です。        | 集荷依頼が送信されておりません。<br>集荷依頼をされる場合は、表示されている時刻までにお願いたします。 |
| 送信済です。                          | 集荷依頼が送信済ですが、弊社で確認を完了しておりません。                         |
| 只今確認をしております。少々お待ちください。          | 弊社の受付が完了するまでは、内容の変更送信が可能です。                          |
| 本日の集荷依頼は受付済です。                  | 弊社で受付を完了しました。                                        |
| 内容を変更される場合は、コールセンターへご連絡いた       | 受付完了後に変更が発生した場合は、お手数ですが表示されている電話番                    |
| だきたくお願いいたします。TEL : 999-999-9999 | 号へご連絡をいただきますようお願いいたします。                              |
| 集荷不可です。                         | 大変申し訳ございませんが、集荷にお伺いできません。                            |
| 詳しくはコールセンターへお問合せいただきたくお願いい      | 詳細は表示されている電話番号へお問合せいただきますようお願いいたしま                   |
| たします。TEL : 999-999-9999         | す。                                                   |
| 本日の集荷受付は終了しました。                 | 集荷受付締め切り時刻を過ぎました。<br>この後は、集荷受付を送信いただけません。            |

### 5 お問合せ窓口

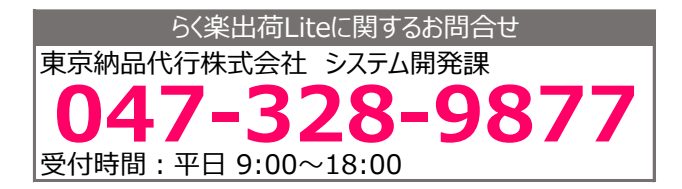

●集荷に関するお問い合わせは、担当集荷センターへお問合せください。